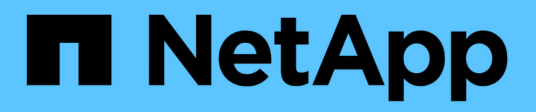

## Agendar um relatório

Active IQ Unified Manager 9.10

NetApp January 31, 2025

This PDF was generated from https://docs.netapp.com/pt-br/active-iq-unified-manager-910/reporting/task\_schedule\_an\_imported\_report.html on January 31, 2025. Always check docs.netapp.com for the latest.

# Índice

| Agendar um relatório                            | 1 |
|-------------------------------------------------|---|
| Programação de relatórios .rptdesign importados | 2 |

## Agendar um relatório

Depois de ter um arquivo de exibição ou Excel que você deseja agendar para geração e distribuição regulares, você pode agendar o relatório.

#### O que você vai precisar

- Tem de ter a função Administrador de aplicações ou Administrador de armazenamento.
- Você deve ter configurado as configurações do servidor SMTP na página Geral > notificações para que o mecanismo de relatórios possa enviar relatórios como anexos de e-mail para a lista de destinatários do servidor Unified Manager.
- O servidor de e-mail deve estar configurado para permitir que anexos sejam enviados com os e-mails gerados.

Use as etapas a seguir para testar e agendar um relatório a ser gerado para uma exibição. Selecione ou personalize a vista que pretende utilizar. O procedimento a seguir usa uma exibição de rede que mostra o desempenho de suas interfaces de rede, mas você pode usar qualquer exibição desejada.

#### Passos

- 1. Abra a vista. Este exemplo usa a exibição de rede padrão que mostra o desempenho de LIF. No painel de navegação à esquerda, clique em **rede** > **interfaces de rede**.
- 2. Personalize a exibição conforme necessário usando os recursos integrados do Unified Manager.
- Depois de personalizar a exibição, você pode fornecer um nome exclusivo no campo Exibir e clicar na marca de seleção para salvá-la.

View

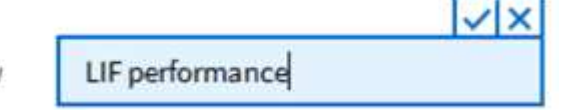

- 4. Você pode usar os recursos avançados do Microsoft Excel para personalizar seu relatório. Para obter detalhes, "Usando o Excel para personalizar seu relatório"consulte .
- 5. Para ver a saída antes de programá-la ou compartilhá-la:

| Орção                                                  | Descrição                                                                             |
|--------------------------------------------------------|---------------------------------------------------------------------------------------|
| Se você usou o Excel para personalizar o relatório     | Ver o ficheiro Excel transferido existente.                                           |
| Se você não usou o Excel para personalizar o relatório | Faça o download do relatório como um arquivo <b>CSV</b> , <b>PDF</b> ou <b>XLSX</b> . |

Abra o arquivo com um aplicativo instalado, como Microsoft Excel (CSV/XSLX) ou Adobe Acrobat (PDF).

- 6. Se estiver satisfeito com o relatório, clique em relatórios programados.
- 7. Na página Agenda de relatórios, clique em Adicionar programação.
- 8. Aceite o nome padrão, que é uma combinação do nome da vista e da frequência, ou personalize o **nome da programação**.
- 9. Para testar o relatório agendado pela primeira vez, adicione-se apenas como destinatário. Quando

estiver satisfeito, adicione os endereços de e-mail para todos os destinatários do relatório.

- 10. Especifique com que frequência o relatório será gerado e enviado aos destinatários. Você pode escolher **Daily**, **Weekly** ou **Monthly**.
- 11. Selecione o formato PDF, CSV ou XSLX.

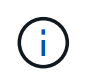

Para relatórios em que você usou o Excel para personalizar o conteúdo, selecione sempre **XSLX**.

12. Clique na marca de seleção ( ) para salvar a programação do relatório.

| UFs - Scheduled Reports |                        |                 | View all Scheduled Reports       |   |  |
|-------------------------|------------------------|-----------------|----------------------------------|---|--|
| Add Schedule            |                        |                 |                                  |   |  |
| Schedule Name           | View                   | Recipients      | Frequency Format                 |   |  |
| Weekly / LIF performar  | Performance / LiF pe 🕶 | test@netapp.com | Weekly   Thursda   4:30 PM   PDF |   |  |
|                         |                        |                 | ×                                | × |  |

O relatório é enviado imediatamente como um teste. Depois disso, o relatório gera e é enviado por e-mail para os destinatários listados usando a frequência programada.

### Programação de relatórios .rptdesign importados

Você pode agendar relatórios existentes que foram criados e importados em uma versão anterior do Unified Manager.

A programação de relatórios importados requer o seguinte:

- Relatórios de arquivo .rptdesign criados pelo BIRT importados em uma versão anterior do Unified Manager
- · Aplicável ao atualizar para o Unified Manager 9,6 GA ou posterior

Depois de atualizar para o Unified Manager 9,6 GA ou posterior, a página Agenda de relatórios lista os relatórios importados. Você pode editar a programação desses relatórios para especificar os endereços de email do destinatário, a frequência e o formato (PDF ou CSV). Caso contrário, esses relatórios não podem ser editados ou visualizados na IU do Unified Manager.

#### Passos

1. Abra a página Agenda de relatórios. Se você tiver importado relatórios, uma mensagem será exibida.

You have 2 imported reports that are not scheduled. You must schedule them to receive the reports in your mailbox.

2. Clique no nome View para exibir a consulta SQL que está sendo usada para gerar o relatório.

#### Imported / CIFS\_Shares\_1.0.0

#### Imported Report

This report is generated using following database query:

SELECT c.name AS 'Cluster', m.name AS 'SVM', v.name AS 'Volume', s.name AS 'Share', s.path AS 'Path', q.name AS 'Qtree', s.shareProperties AS 'Properties', a.userOrGroup AS 'User', a.permission AS 'Permission' FROM ocum\_report.clifsshare s JOIN ocum\_report.clifsshareacl a ON s.id = a.clifsShareId JOIN ocum\_report.cluster c ON s.clusterId = c.id JOIN ocum\_report.svm m ON s.svmId = m.id JOIN ocum\_report.volume v ON s.volumeId = v.id JOIN ocum\_report.qtree q ON s.qtreeId = q.id

3. Clique no ícone mais i, clique em **Editar**, defina os detalhes da programação do relatório e salve o relatório.

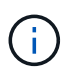

Você também pode excluir quaisquer relatórios indesejados do ícone mais 🏼 .

#### Informações sobre direitos autorais

Copyright © 2025 NetApp, Inc. Todos os direitos reservados. Impresso nos EUA. Nenhuma parte deste documento protegida por direitos autorais pode ser reproduzida de qualquer forma ou por qualquer meio — gráfico, eletrônico ou mecânico, incluindo fotocópia, gravação, gravação em fita ou storage em um sistema de recuperação eletrônica — sem permissão prévia, por escrito, do proprietário dos direitos autorais.

O software derivado do material da NetApp protegido por direitos autorais está sujeito à seguinte licença e isenção de responsabilidade:

ESTE SOFTWARE É FORNECIDO PELA NETAPP "NO PRESENTE ESTADO" E SEM QUAISQUER GARANTIAS EXPRESSAS OU IMPLÍCITAS, INCLUINDO, SEM LIMITAÇÕES, GARANTIAS IMPLÍCITAS DE COMERCIALIZAÇÃO E ADEQUAÇÃO A UM DETERMINADO PROPÓSITO, CONFORME A ISENÇÃO DE RESPONSABILIDADE DESTE DOCUMENTO. EM HIPÓTESE ALGUMA A NETAPP SERÁ RESPONSÁVEL POR QUALQUER DANO DIRETO, INDIRETO, INCIDENTAL, ESPECIAL, EXEMPLAR OU CONSEQUENCIAL (INCLUINDO, SEM LIMITAÇÕES, AQUISIÇÃO DE PRODUTOS OU SERVIÇOS SOBRESSALENTES; PERDA DE USO, DADOS OU LUCROS; OU INTERRUPÇÃO DOS NEGÓCIOS), INDEPENDENTEMENTE DA CAUSA E DO PRINCÍPIO DE RESPONSABILIDADE, SEJA EM CONTRATO, POR RESPONSABILIDADE OBJETIVA OU PREJUÍZO (INCLUINDO NEGLIGÊNCIA OU DE OUTRO MODO), RESULTANTE DO USO DESTE SOFTWARE, MESMO SE ADVERTIDA DA RESPONSABILIDADE DE TAL DANO.

A NetApp reserva-se o direito de alterar quaisquer produtos descritos neste documento, a qualquer momento e sem aviso. A NetApp não assume nenhuma responsabilidade nem obrigação decorrentes do uso dos produtos descritos neste documento, exceto conforme expressamente acordado por escrito pela NetApp. O uso ou a compra deste produto não representam uma licença sob quaisquer direitos de patente, direitos de marca comercial ou quaisquer outros direitos de propriedade intelectual da NetApp.

O produto descrito neste manual pode estar protegido por uma ou mais patentes dos EUA, patentes estrangeiras ou pedidos pendentes.

LEGENDA DE DIREITOS LIMITADOS: o uso, a duplicação ou a divulgação pelo governo estão sujeitos a restrições conforme estabelecido no subparágrafo (b)(3) dos Direitos em Dados Técnicos - Itens Não Comerciais no DFARS 252.227-7013 (fevereiro de 2014) e no FAR 52.227- 19 (dezembro de 2007).

Os dados aqui contidos pertencem a um produto comercial e/ou serviço comercial (conforme definido no FAR 2.101) e são de propriedade da NetApp, Inc. Todos os dados técnicos e software de computador da NetApp fornecidos sob este Contrato são de natureza comercial e desenvolvidos exclusivamente com despesas privadas. O Governo dos EUA tem uma licença mundial limitada, irrevogável, não exclusiva, intransferível e não sublicenciável para usar os Dados que estão relacionados apenas com o suporte e para cumprir os contratos governamentais desse país que determinam o fornecimento de tais Dados. Salvo disposição em contrário no presente documento, não é permitido usar, divulgar, reproduzir, modificar, executar ou exibir os dados sem a aprovação prévia por escrito da NetApp, Inc. Os direitos de licença pertencentes ao governo dos Estados Unidos para o Departamento de Defesa estão limitados aos direitos identificados na cláusula 252.227-7015(b) (fevereiro de 2014) do DFARS.

#### Informações sobre marcas comerciais

NETAPP, o logotipo NETAPP e as marcas listadas em http://www.netapp.com/TM são marcas comerciais da NetApp, Inc. Outros nomes de produtos e empresas podem ser marcas comerciais de seus respectivos proprietários.